## HALK EĞİTİM MERKEZLERİ BİLİŞİM AĞI (HEMBA)

## Kurs Başvurusu

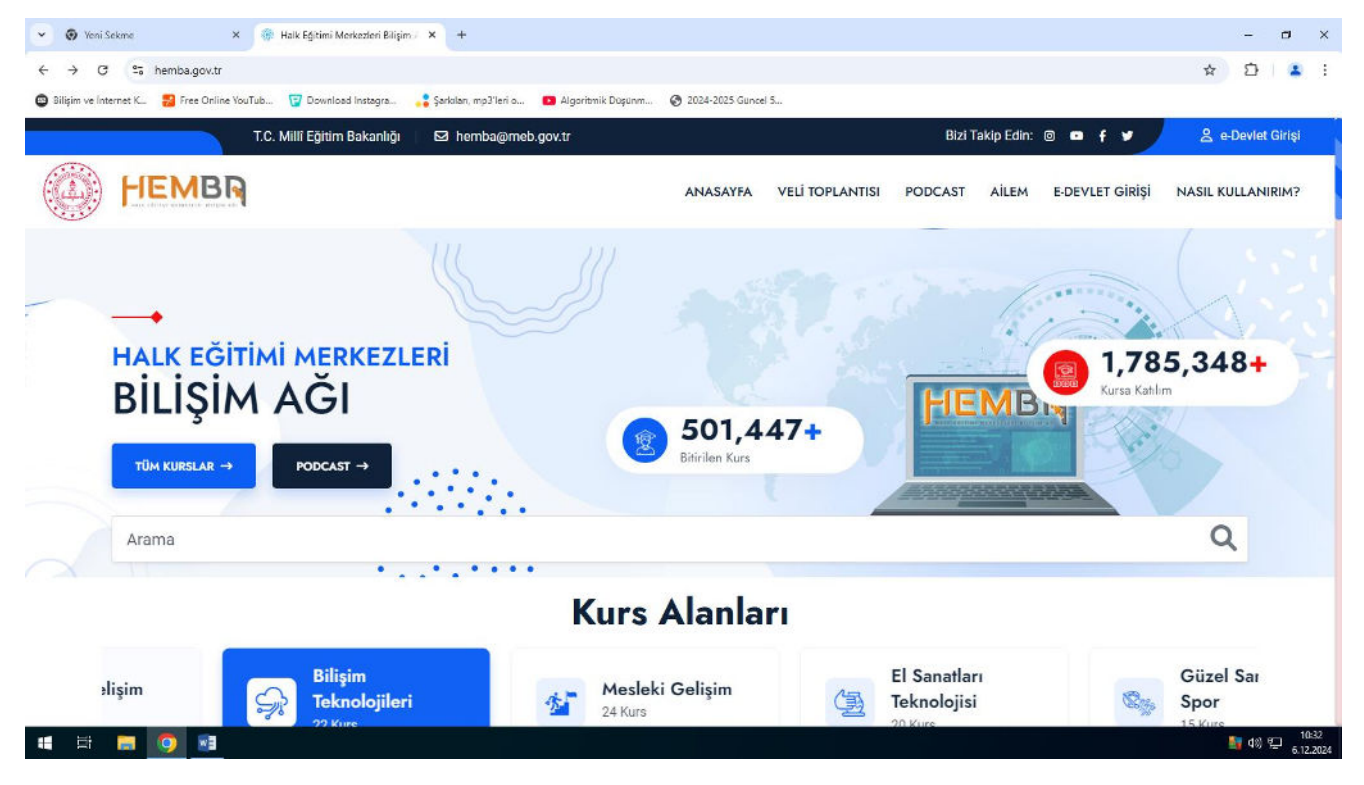

1- İlk olarak <u>www.hemba.gov.tr</u> sitesine giriş yapılarak ana sayfa görüntülenecektir.

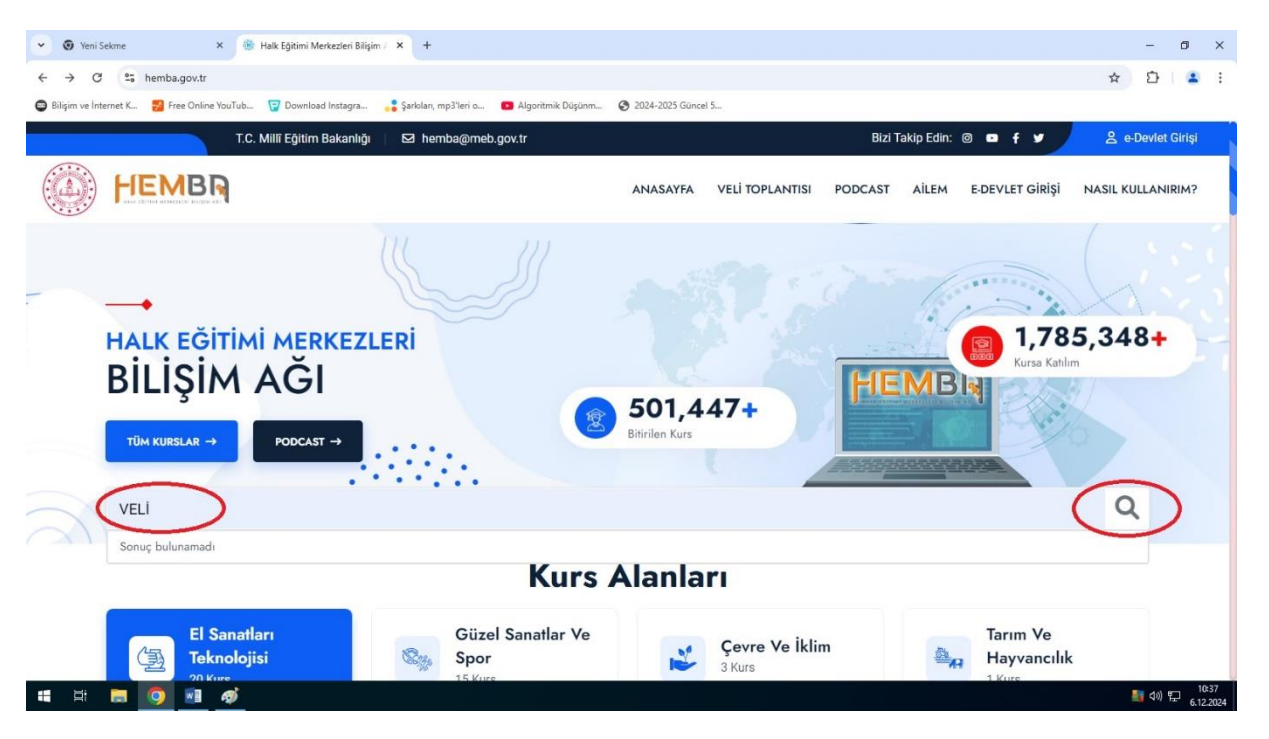

2- Ana sayfadaki arama çubuğuna "Veli" yazıldıktan sonra arama işlemi yapılacaktır.

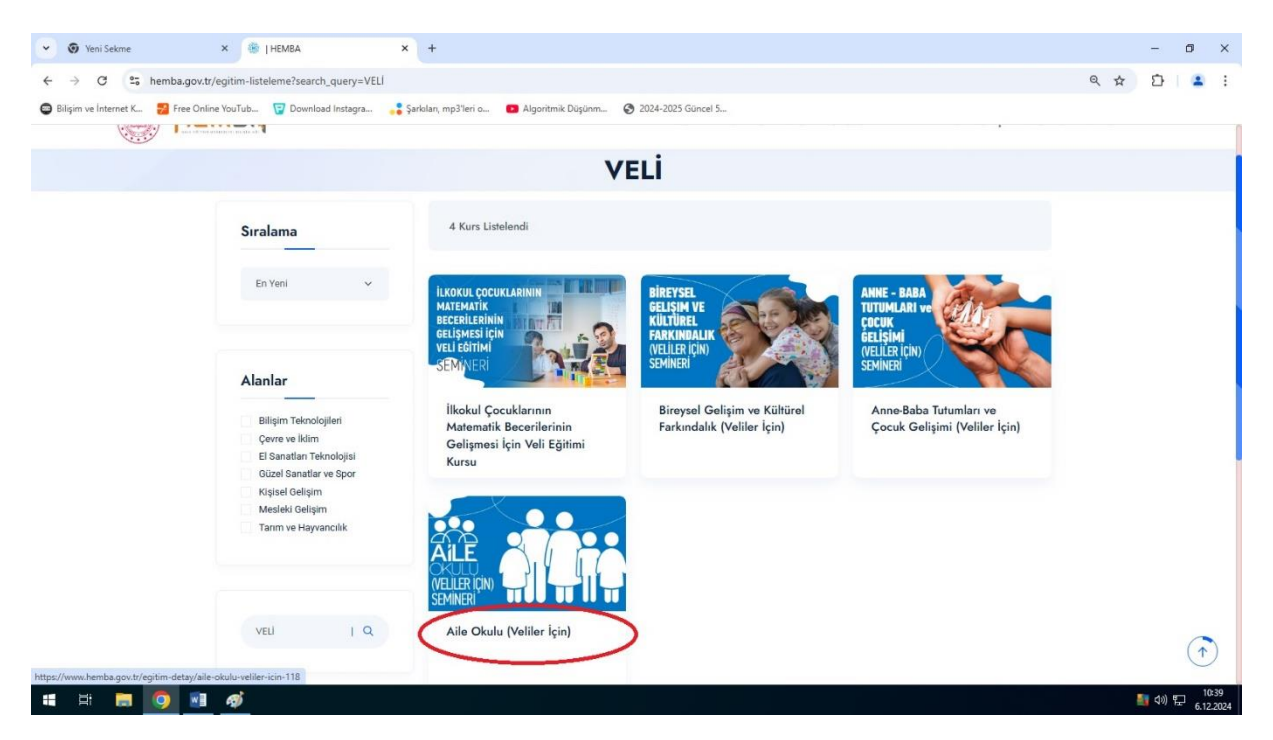

3- Listelenen kurslardan "Aile Okulu(Veliler İçin) olan seçilecektir.

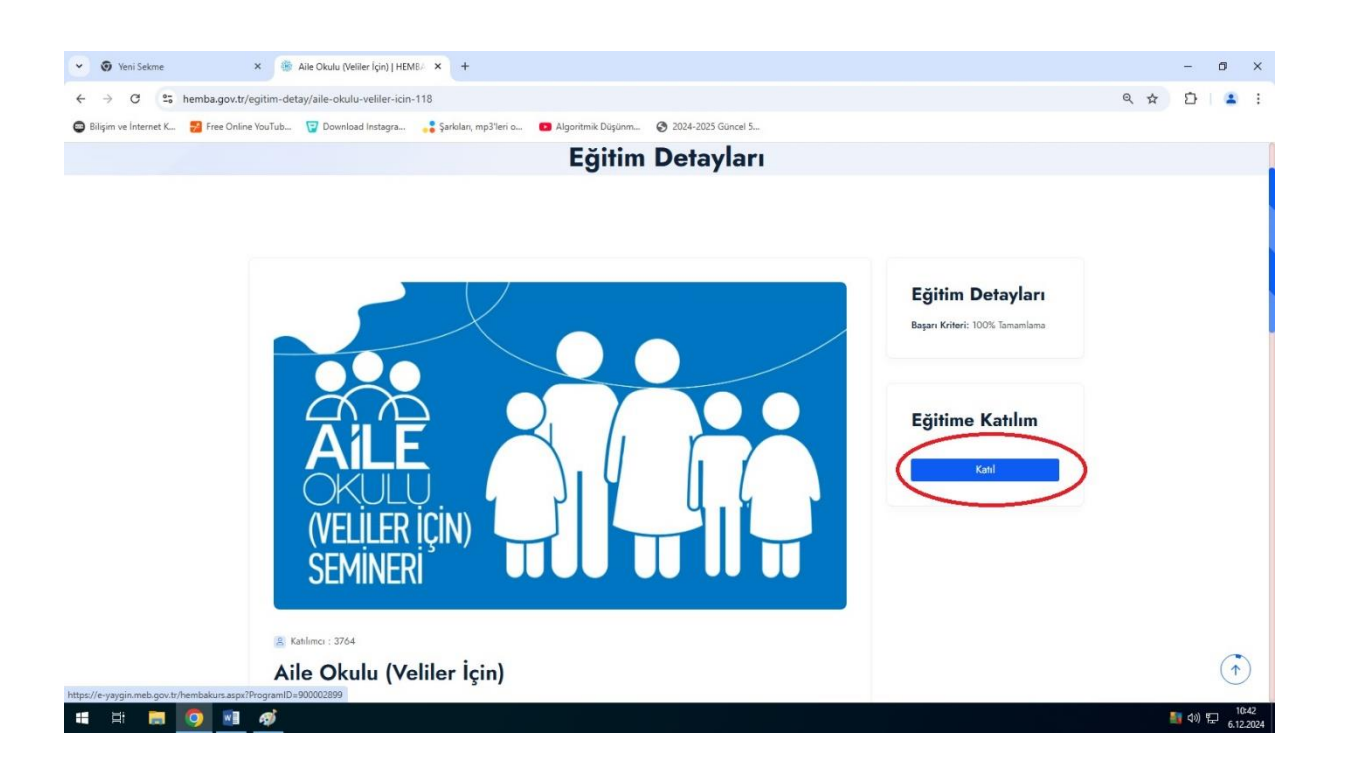

4- Açılan kurs sayfası bölümünden "Katıl" butonu seçilerek işleme devam edilecektir.

| 👻 🚳 Yeni Sekme 🛛 🗙 🥔 e Devlet Kapis                                                                                               | × +                                                                                                    |                                                                                                    | -         | - 0     | ×     |
|----------------------------------------------------------------------------------------------------|----------------------------------------------------------------------------------------------------|----------------------------------------------------------------------------------------------------|-----------|---------|-------|
| <ul> <li>↔ C 25 ginisturkiye.gov.tr/Ginis/gir?oauthClie</li> <li>D Digin ve Internet K 27 Free Ovine YouTub 17 Downlow</li> </ul> | ntld-27747ee9-aad9-448b-a530-0eb46b3671398cc<br>ed Instagra 🚑 Şarkıları, mp31eri o 💶 Algoritmik                                                                                                    | ontinue=https%3A%2F%2Fgirls.turkiye.gov.tr%2FOAuth2AuthorizationServer%2FAuthorizationController%3Fress | \$ E      | 5   4   | 1     |
|                                                                                                    | e-Devlet Kapisi                                                                                                    | e-yaygin<br>Mili Eğitin Bakanlığı e Yaygın Propasi<br>hozulu-yayalı ma sarak yakışı yakışı              |           |         |       |
|                                                                                                    | e-Devlet Şifresi Mobil Imza                                                                                                    | Elektronik Imza T.C. Kimlik Karlı İnternet Bankacılığı                                                  |           |         |       |
|                                                                                                    | T.C. Kimlik Numaranızı ve e-Devlet Şil<br>kaldığınız yerden devam edebilirsiniz.                                                                                                    | renizi kullanarak kimliğiniz doğrulandıktarı sonra işleminize<br>e-Devlet Şifresi Nedir, Nasil Alınır?  |           |         |       |
|                                                                                                    | * T.C. Kimlik No                                                                                                    | 0                                                                                                    |           |         |       |
|                                                                                                    | * e-Devlet Şifresi                                                                                                    |                                                                                                    |           |         |       |
|                                                                                                    | * 8-DEV<br>telefonu                                                                                                    | iet simenzi unumaniz unumunoa obgruaagiiniz cep<br>niuxdan yenileme işlemi yapabilirisiniz.             |           |         |       |
|                                                                                                    |                                                                                                    | Sirremi Unutium                                                                                         |           |         |       |
|                                                                                                    | iptal                                                                                                    | Giriş Yap                                                                                               |           |         |       |
|                                                                                                    |                                                                                                    |                                                                                                    |           |         |       |
|                                                                                                    | 19-11 Control of the state of the state of t | - Tron Haldan Saktelin Girlilik ve Gilvenlik Hirli Cörlim Markezi                                       |           |         |       |
| # # <b># 0 </b> # ø                                                                                                    | CT DUTAL DONUŞUM OFISI                                                                                                    |                                                                                                    | - <b></b> | 481 🖽 🔒 | 10:44 |

5- E-devlet sayfasındaki TC Kimlik No ve E-devlet şifresi yazıldıktan sonra "Giriş Yap" butonu tıklanacaktır.

| 👻 💿 Yeni Sekme 🗙 📀 Kurum İşlemleri : Kurum İşle                    | nie × +                                                                |                        |                        | - 0 ×                   |  |
|--------------------------------------------------------------------|------------------------------------------------------------------------|------------------------|------------------------|-------------------------|--|
| ← → C = e-yaygin.meb.gov.tr/EGT/EGT02004.aspx                      |                                                                        |                        | ©¤ 1                   | x ⊡ :                   |  |
| 😅 Bilişim ve İnternet K 🛛 🛃 Free Online YouTub 😨 Download Instagra | 💦 Şərkəları, mp3'leri o 💶 Algoritmik Düşünm 📀 2024-2025 Güncel 5       |                        |                        |                         |  |
| T.C. MILLI EĞITIM BAKANLIĞI                                        |                                                                        |                        |                        | 55309105918             |  |
| e-Yaygin Sistemi                                                   | 🕒 4163991 - Aile Okulu (Veliler İçin) (Uzaktan Eğitim-Eş Zamansız) 🗙 🗙 | K Genel Kullanıcı 🔾    |                        |                         |  |
| Ana Savfa                                                          | Aile Bireyleri İçin Başvuru Yap                                        | 🕼 Kurum Seç            | Q Ara 🕈 Ana Sayfa      | @Yardım B Çıkış         |  |
| w King Kenet Jahamlari                                             | Başvuru Yapılacak Kurs Bilgisi                                         |                        | Urald                  |                         |  |
| Kurs Kayıt işlemleri                                               | Kurs Adı Aile Okulu (Veliler İçin) (Uzaktan Eğitim-Eş Zamansız)        | Vine Veri              | Edition Coldi          | Silina Kaust Ol         |  |
| Kişisel Bilgiler                                                   | Kurs Merkezi Hayat Boyu Öğrenme Genel Müdürlüğü                        | Kuis teit              | cylun şeki             | Sure Rayit Of           |  |
| Kursa On Basyuru Yan                                               | Kurs Yeri Hayat Boyu Öğrenme Genel Müdürlüğü                           |                        |                        | -                       |  |
| 1 4163991 900002899                                                | Başlama/Bitiş Tarihi 02/07/2024 - 31/12/2024<br>Kurr Sürrei AA Soot    | https://himibaag.cx.to | Uzaktan Videolu Eğitim | 44 Saat Kayıt Ol        |  |
| Uzaktan Eğitim Kursları                                            | Sertifika Türü Katılım Belgesi                                         |                        |                        |                         |  |
| Kurs Açılması Talebi                                               | Kurs Açma Biçimi Normal Statü                                          |                        |                        |                         |  |
| Vurdarios                                                          | Kurs Türü Genel                                                        |                        |                        |                         |  |
| Kuisidhitt                                                         |                                                                        |                        |                        |                         |  |
| Usta Öğretici Başvurusu                                            |                                                                        |                        |                        |                         |  |
|                                                                    | Kursa Kayıt Olmak İçin Gerekli Şartlar                                 |                        |                        |                         |  |
|                                                                    | Gösterilecek kayıt bulunmamaktadır.                                    |                        |                        |                         |  |
|                                                                    |                                                                        |                        |                        |                         |  |
|                                                                    |                                                                        |                        |                        |                         |  |
|                                                                    |                                                                        |                        |                        |                         |  |
|                                                                    |                                                                        |                        |                        |                         |  |
|                                                                    |                                                                        |                        |                        |                         |  |
|                                                                    |                                                                        |                        |                        |                         |  |
|                                                                    |                                                                        |                        |                        |                         |  |
|                                                                    | Lursa kayıt işlemini onaylıyorum                                       |                        |                        |                         |  |
|                                                                    |                                                                        |                        |                        |                         |  |
| e-yzygin@meb.gov.tr                                                | Käydet                                                                 |                        |                        |                         |  |
|                                                                    |                                                                        |                        |                        |                         |  |
| 🖷 🗏 🗖 🥥 🖬 🛷                                                        |                                                                        |                        |                        | 10:47<br>い) 記 6.12.2024 |  |

6- Sol taraftaki "Kursa kayıt işlemini onaylıyorum" kutusu tıklandıktan sonra "Kaydet" butonuna basılacaktır. Sonrasında "Kursa kayıt işleminiz yapılmıştır" yazısı ekranda görülecektir. Bu işlemden sonra sayfayı kapatabilirsiniz.

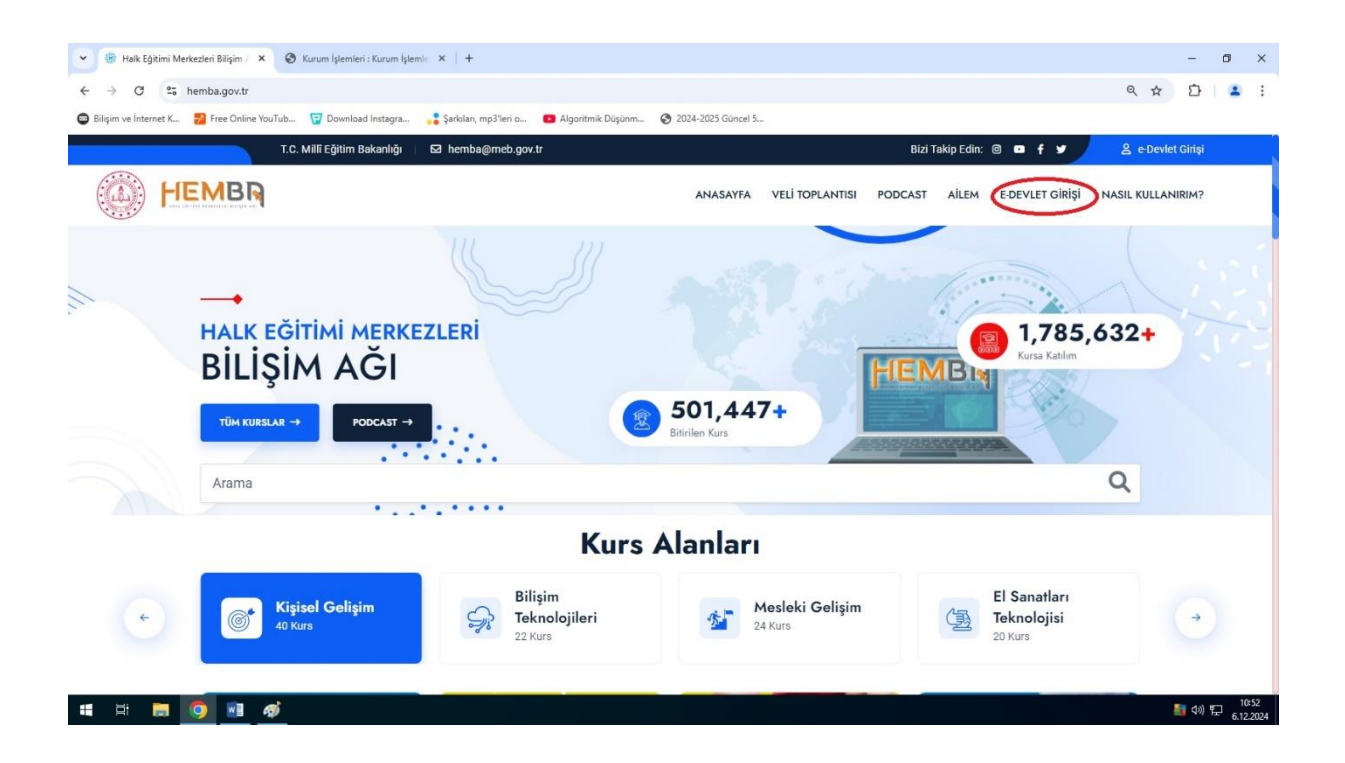

7- <u>www.hemba.gov.tr</u> sayfasını tekrar açtıktan sonra Sağ üst köşedeki "E-devlet Girişi" bölümü tıklanarak gelen sayfadaki "TC Kimlik No ve E-devlet şifresi" girilerek sitedeki kullanıcıya ait sayfa açılacaktır.

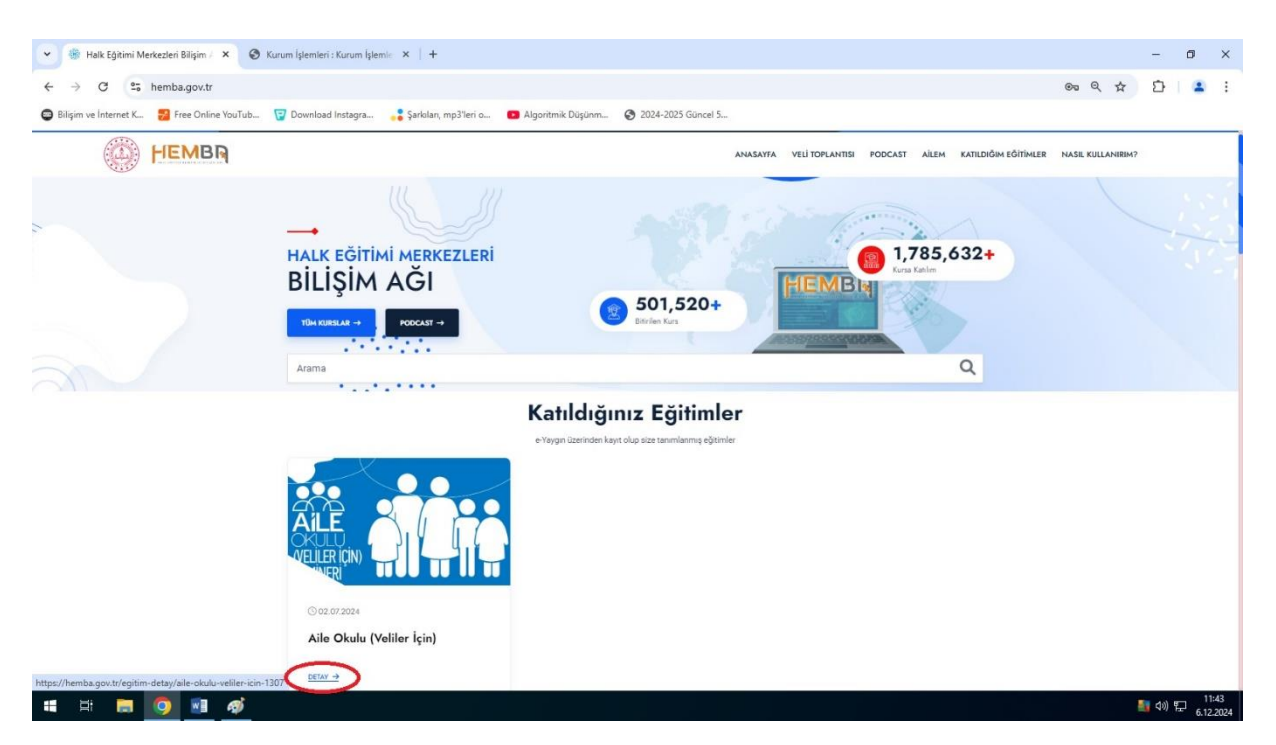

8- Kayıt olunan eğitimler listelenecek olup "Aile Okulu (Veliler İçin" eğitimi burada görüntülenecektir. Eğitim adının altındaki "Detay" seçeneği seçilerek eğitim sayfasına gidilecektir.

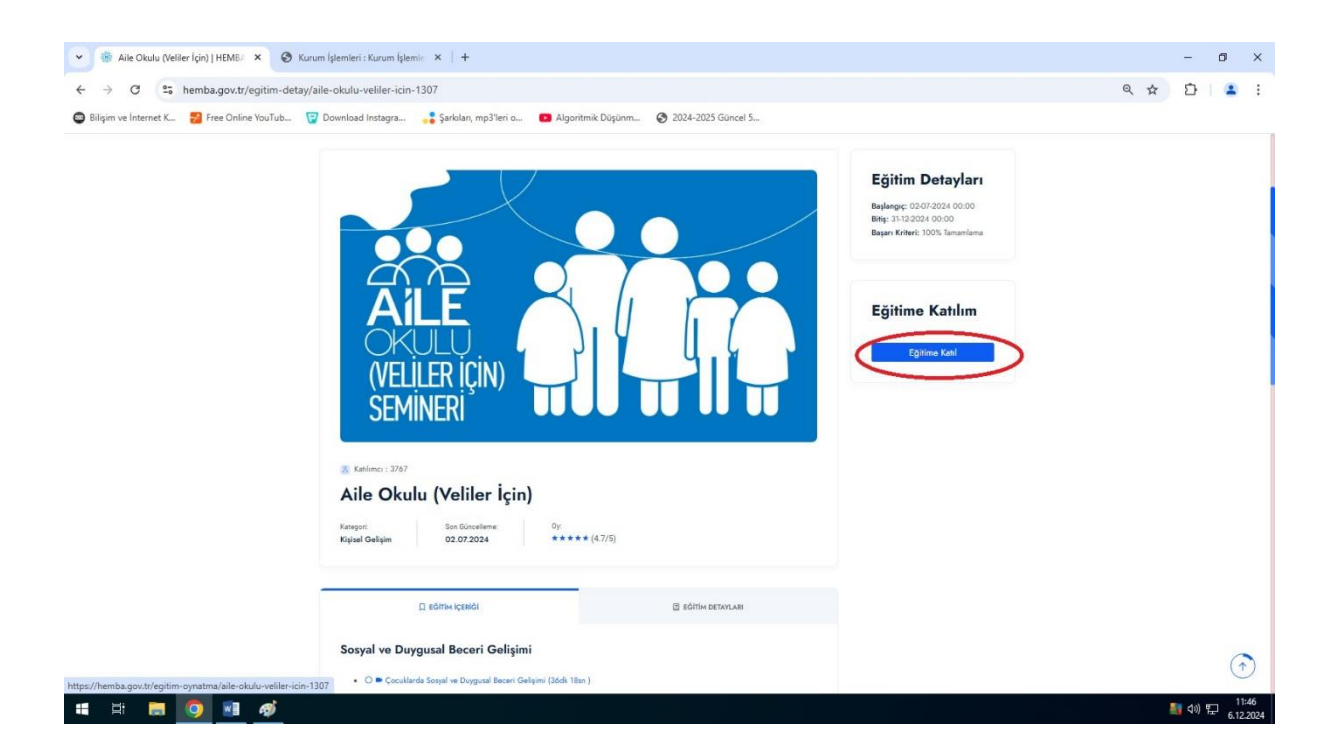

9- Açılan eğitim sayfasında tekrardan "Eğitime Katıl" butonu tıklanarak videoların olduğu sayfaya yönlenmiş olunacaktır.

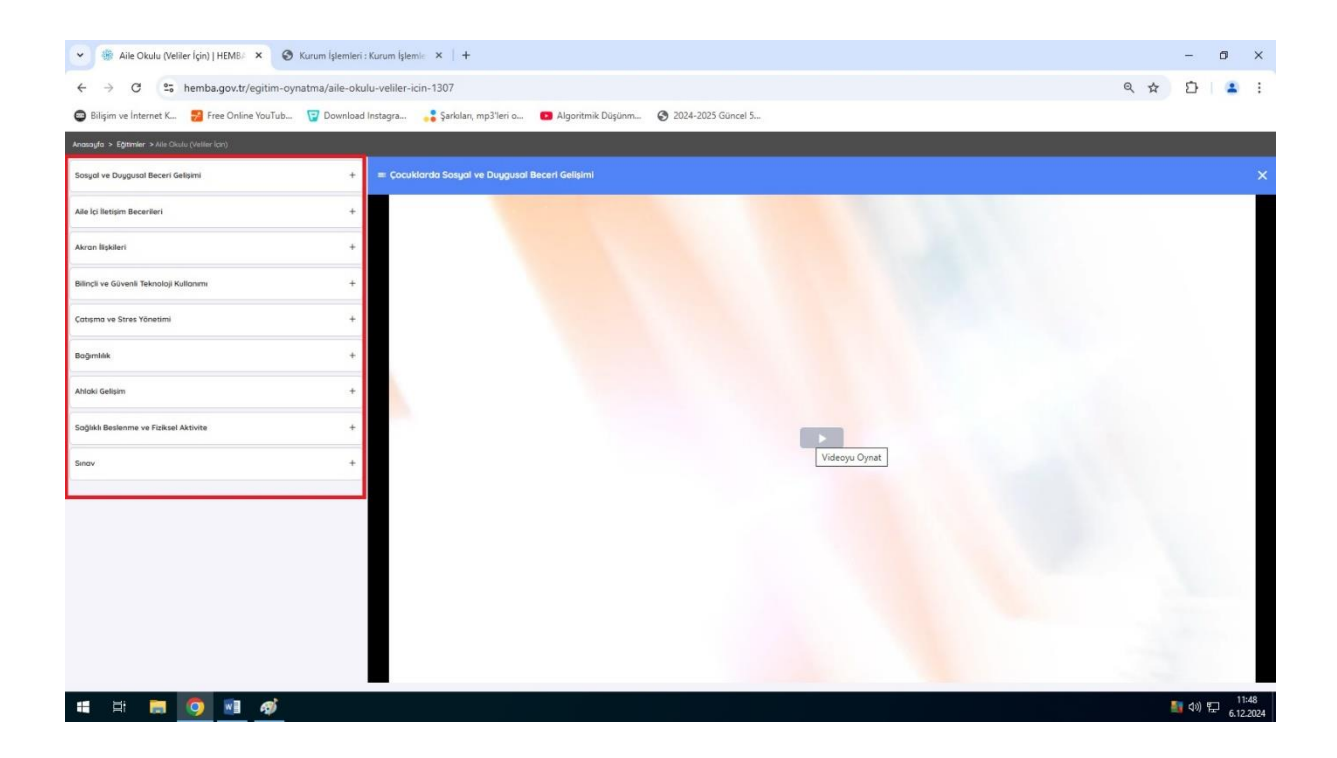

10- Sayfanın sol tarafındaki listelenen video bölümleri tek tek izlenip bitirildikten sonra son olarak varsa sınavda gerekli puan alınarak kurs başarı ile tamamlanmış olacaktır.